## PeopleSoft V9.1

**Originating a Transfer Transaction** 

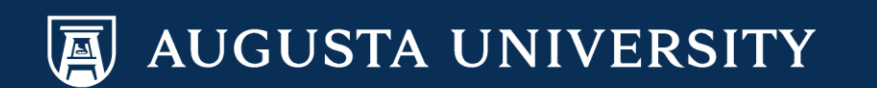

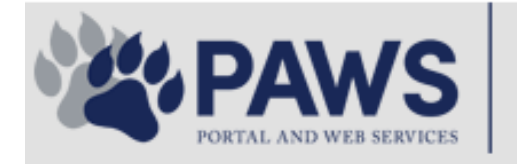

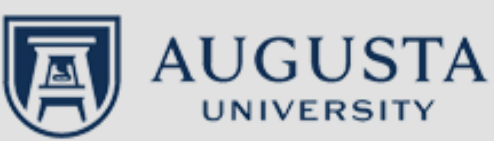

From the PAWS Employee Portal (<u>https://paws.augusta.edu</u>), select the "All Apps" icon from the Quick Access Bar.

**†** 🕜

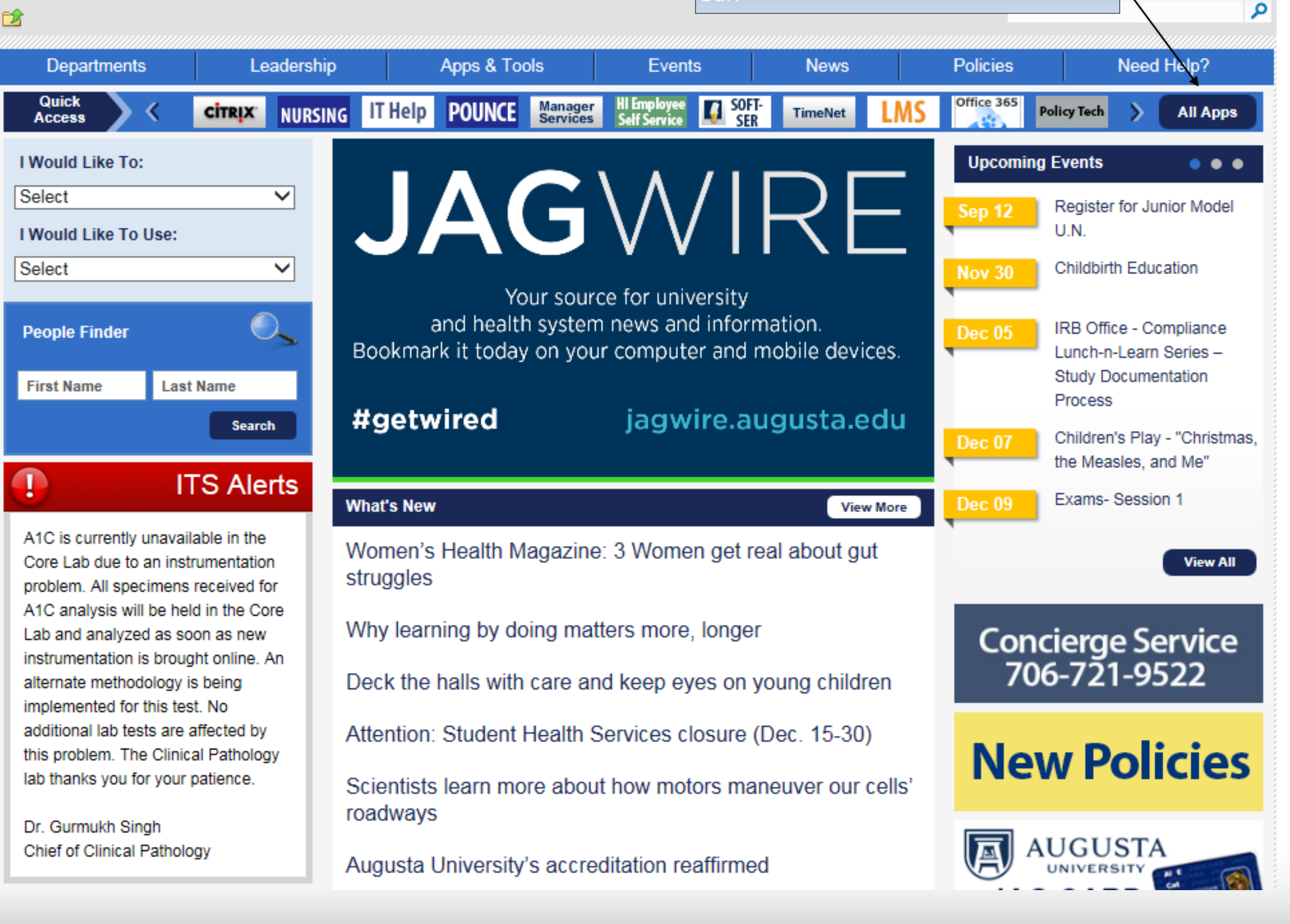

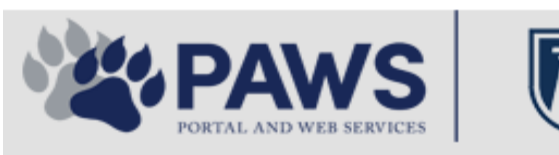

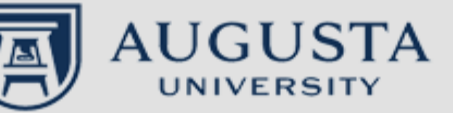

From the PAWS Employee Portal ALL Apps page, select PeopleSoft HRMS link. 聞 🕜 🛛 Sign Ir

link. م 2 Leadership Apps & Tools **Events** Policies Need Help? Departments News PAWS > pub > Apps\_Tools Marketon 12 2 Street rep Action Congr mark PeopleFinder is on the home page of PAWS Model Lity To Day and Name Lond Name Health System Applications University Applications Enterprise Applications Ambulatory Dashboard ACGME Resident Case log Augusta University Brand Information Campus/USAMobility Paging Box (University wide) Attendance Tracking Crystal Enterprise Complete Annual Training & Compliance Attending Finder Crystal Reports Compliance Assist CarpoolConnections Echo360 (faculty use only) Conflicts of Interest Disclosure CDM Reference Effort Funding Profile Curriculog CDM Request Form eSproute (must use VPN or Ctrix Cyber Anatomy CERMe when off campus) Cyber Science 3D CIS Issue Log GoVIEW (CERM\_PNUR) Desire2Learn GRU Alert Faculty List Online Citrix Portal Access Health eShop Greenblatt & Reese Libraries Citrix2 Portal Access (general site) JagCard HIPAA Disclosure Log Employment Opportunities JagStore HR Employee Information EP3 (Employee Patient Parking) (submit course materials) Outlook 365 Web Access Faculty List Online Policy Management System (Policy Tech) Lockshop MC Catering & Floor Stock Ordering OnCore Data Portal and Terrace Cafe Menu one45 Room and Event Scheduling PACT Security Authority (SA) Request for NetID GRMC Employee Self Service PeopleSoft Financials Security Authority Request for Application Access GRMC On Call (was MCG OnCall) PeopleSoft HRMS Submit a request to IT **GRMC OnCall Manual** Who is MY SA? Pounce GRMC Paging Pulse Workforce LEARN Online HIPAA Disclosure Log SoftServ The links below are for systems Informed Consent Forms Sponsored Programs that are NO LONGER USED.

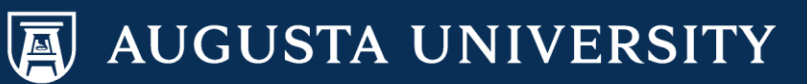

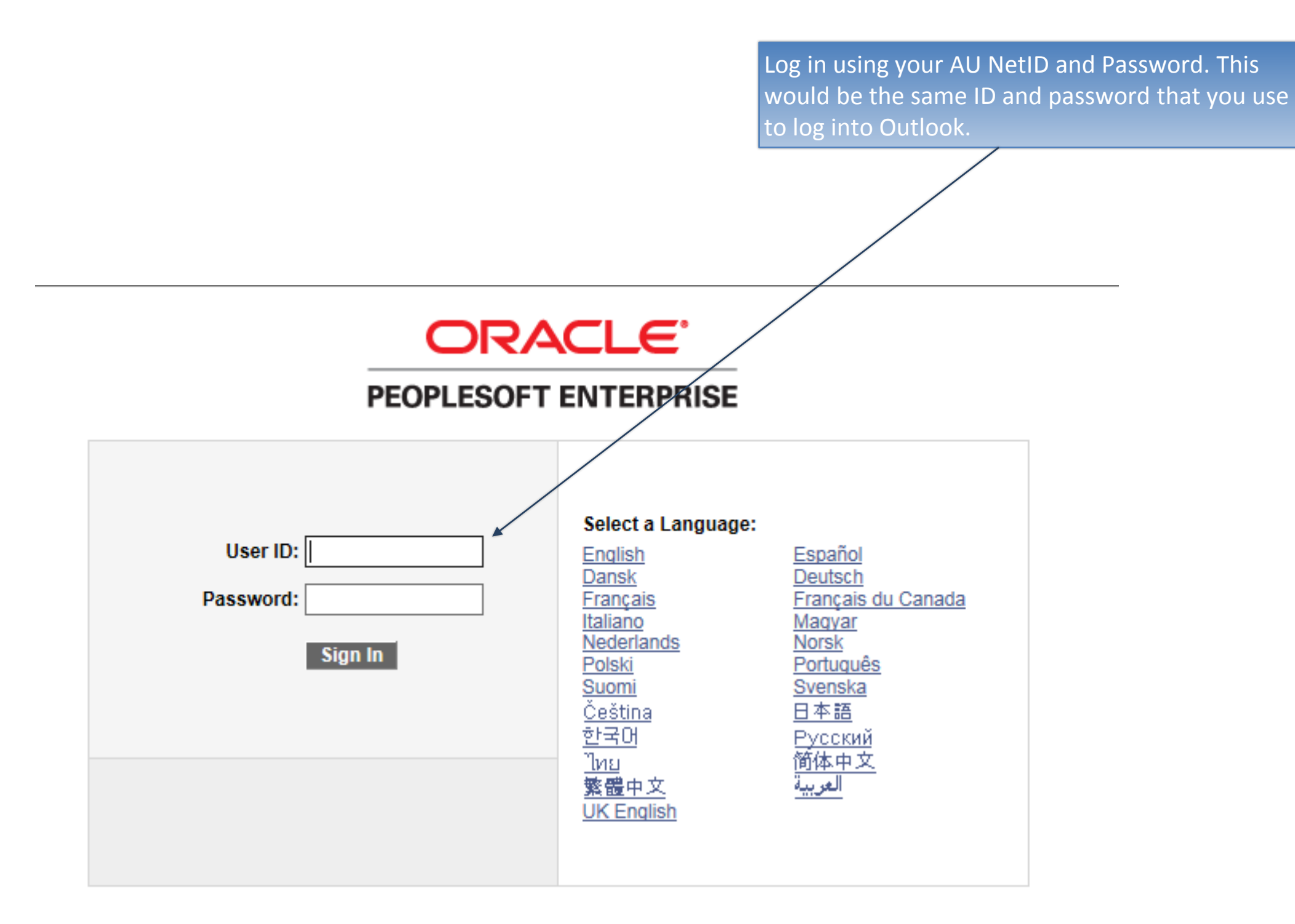

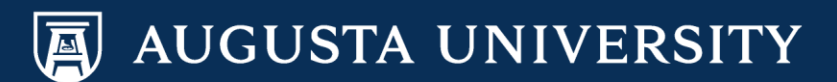

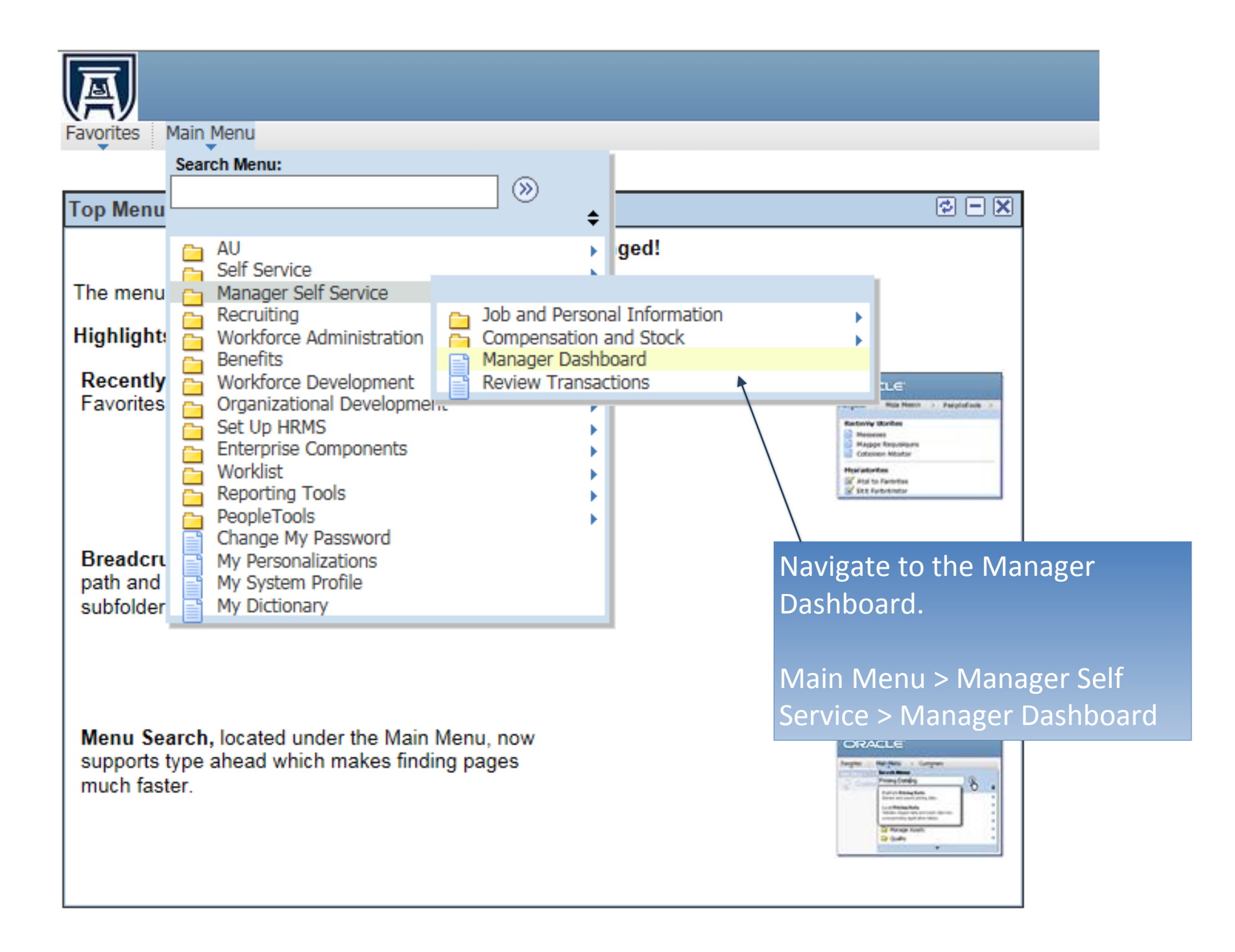

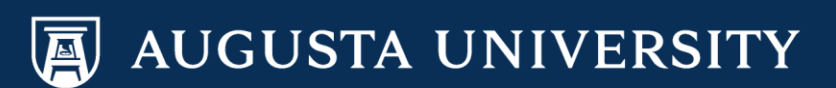

Select the "Actions" down arrow next to the employee's name and then:

Job and Personal Information > Transfer Employee

Note: This transaction should not be used for transfers that are managed by recruitment. If you have questions regarding when to use this transaction, please contact your Talent Partner (staff) or Faculty Support Services (faculty).

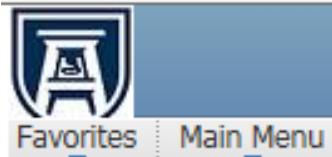

| Pending Approvals              |           |                              |             |                   | ¢ - ×                       |
|--------------------------------|-----------|------------------------------|-------------|-------------------|-----------------------------|
| No approvals are pending at th | his time. |                              |             |                   |                             |
| Direct Line Reports            |           |                              |             |                   | ø – x                       |
| Summary Job Details            | Contact   | Personal<br>Compensation Tim | lize   Find | View All   🖉   🛗  | ▲ 15-24 of 59               |
| Name                           |           | Job Title                    |             |                   | Position in<br>Salary Range |
| Elsa Frozen <                  | Actions   | Human Resources Ass          | istant 2    |                   |                             |
|                                | Job a     | nd Personal Informat         | ion 🕨       | View Employee Pe  | ersonal Info                |
|                                | Comp      | ensation and Stock           | •           | Transfer Employee | e                           |
| -                              | Actions   |                              |             | Retire Employee   | -                           |
| •                              | Actions   |                              |             | Terminate Employ  | /ee                         |
| -                              | Actions   |                              |             | Request Add'l Pay |                             |
| •                              | Actions   |                              |             | Request LOA       |                             |
| •                              | Actions   |                              |             | Request Return fr | om Leave                    |
|                                |           |                              |             | -                 |                             |

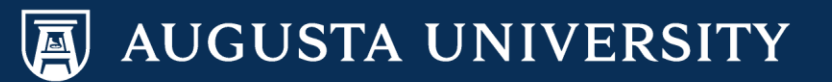

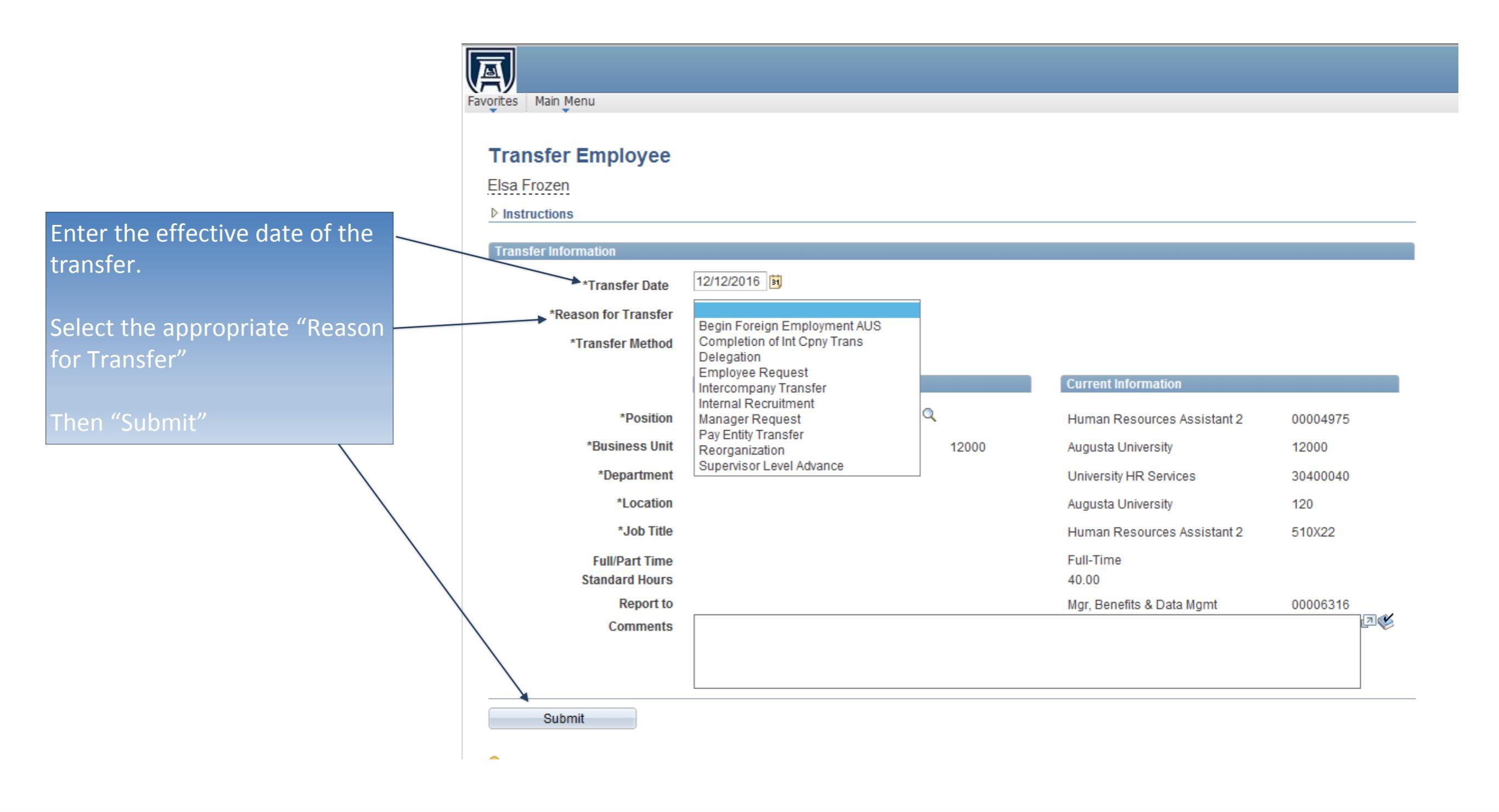

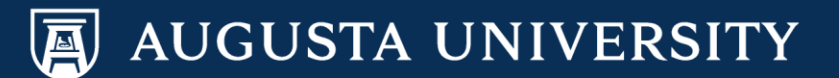

Select "Transfer Method" down arrow and select "by position".

You will always use "by position" to transfer an employee.

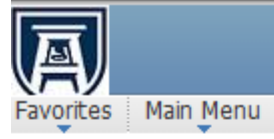

## **Transfer Employee**

| ransfer Information   *Transfer Date 12/13/2016 第   *Reason for Transfer Manager Request Image: Request   *Transfer Method By Position Image: Request Image: Request & Image: Request & Image: Request |      |          |                             |          |                             | Instructions                     |
|----------------------------------------------------------------------------------------------------|------|----------|-----------------------------|----------|-----------------------------|----------------------------------|
| *Transfer Date 12/13/2016 Im   Reason for Transfer Manager Request   *Transfer Method Im   *Position Im   *Position Im   *Position Im   *Position Im   *Position Im   *Position Im   *Position Im   *Position Im   *Position Im   *Position Im   *Position Im   *Position Im   *Position Im   *Position Im   *Position Im   *Business Unit Augusta University   Augusta University 12000   *Department University HR Services   *Location Augusta University   *Job Title Human Resources Assistant 2   *Job Title Human Resources Assistant 2   Full/Part Time Full-Time                                                                                                    |      |          |                             |          |                             | ansfer Information               |
| Manager Request Manager Request   *Transfer Method By Position   New Information Current Information   *Position Human Resources Assistant 2 00004975 Human Resources Assistant 2 00004   *Business Unit Augusta University 12000 Augusta University 12000   *Department University HR Services 30400040 University HR Services 304000   *Location Augusta University 120 Augusta University 120   *Job Title Human Resources Assistant 2 510X22 Human Resources Assistant 2 510X2   Full/Part Time Vertices Services Services Services Services                                                                                                    |      |          |                             |          | 12/13/2016                  | *Transfer Date                   |
| *Transfer Method By Position   New Information Current Information   *Position Human Resources Assistant 2 00004975 Human Resources Assistant 2 00004   *Business Unit Augusta University 12000 Augusta University 12000   *Department University HR Services 30400040 University HR Services 304000   *Location Augusta University 120 Augusta University 120   *Job Title Human Resources Assistant 2 510X22 Human Resources Assistant 2 510X2   Full/Part Time Explicit Control Full-Time Full-Time Full-Time                                                                                                    |      |          |                             |          | Manager Request 🗸 🗸 🗸       | *Reason for Transfer             |
| New Information Current Information   *Position Human Resources Assistant 2 00004975 Human Resources Assistant 2 00004975   *Business Unit Augusta University 12000 Augusta University 12000   *Department University HR Services 3040040 University HR Services 30400   *Location Augusta University 120 Augusta University 120   *Job Title Human Resources Assistant 2 510X22 Human Resources Assistant 2 510X2   Full/Part Time Eull-Time Full-Time Full-Time Full-Time                                                                                                    |      |          |                             |          | By Position 🗸               | *Transfer Method                 |
| *PositionHuman Resources Assistant 200004975Human Resources Assistant 200004*Business UnitAugusta University12000Augusta University12000*DepartmentUniversity HR Services3040040University HR Services30400*LocationAugusta University120Augusta University120*Job TitleHuman Resources Assistant 2510X22Human Resources Assistant 2510X2Full/Part TimeFull-TimeFull-TimeFull-Time                                                                                                    |      |          | Current Information         |          | New Information             |                                  |
| *Business UnitAugusta University12000Augusta University12000*DepartmentUniversity HR Services3040040University HR Services304000*LocationAugusta University120Augusta University120*Job TitleHuman Resources Assistant 2510X22Human Resources Assistant 2510X2Full/Part TimeFull-TimeFull-TimeFull-Time                                                                                                    | 975  | 00004975 | Human Resources Assistant 2 | 00004975 | Human Resources Assistant 2 | *Position                        |
| *Department University HR Services 3040040 University HR Services 30400   *Location Augusta University 120 Augusta University 120   *Job Title Human Resources Assistant 2 510X22 Human Resources Assistant 2 510X2   Full/Part Time Full-Time Full-Time Full-Time                                                                                                    |      | 12000    | Augusta University          | 12000    | Augusta University          | *Business Unit                   |
| *Location Augusta University 120 Augusta University 120   *Job Title Human Resources Assistant 2 510X22 Human Resources Assistant 2 510X2   Full/Part Time Full-Time Full-Time                                                                                                    | 040  | 30400040 | University HR Services      | 30400040 | University HR Services      | *Department                      |
| *Job Title Human Resources Assistant 2 510X22 Human Resources Assistant 2 510X2<br>Full/Part Time Full-Time                                                                                                    |      | 120      | Augusta University          | 120      | Augusta University          | *Location                        |
| Full/Part Time Full-Time                                                                                                    | 2    | 510X22   | Human Resources Assistant 2 | 510X22   | Human Resources Assistant 2 | *Job Title                       |
| Standard Hours 40.00                                                                                                    |      |          | Full-Time<br>40.00          |          |                             | Full/Part Time<br>Standard Hours |
| Report to Mgr, Benefits & Data Mgmt 00006316 Mgr, Benefits & Data Mgmt 00006                                                                                                    | 316  | 00006316 | Mgr, Benefits & Data Mgmt   | 00006316 | Mgr, Benefits & Data Mgmt   | Report to                        |
| Comments                                                                                                    | الحج |          |                             |          |                             | Comments                         |

Submit

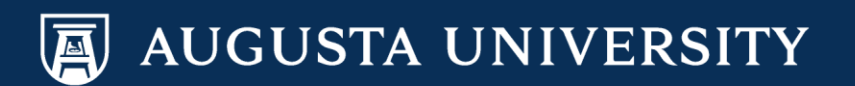

Enter new position information. You may search for position by selecting the magnifying glass located to the right of the position field. You may enter comments regarding the transfer in the comments box. Select Submit.

This transaction will route to the departmental approving authority and then to HR.

| Transfer Employee                |                                |          |                             |          |
|----------------------------------|--------------------------------|----------|-----------------------------|----------|
| Elsa Frozen                      |                                |          |                             |          |
| ▶ Instructions                   |                                |          |                             |          |
| Transfer Information             |                                |          |                             |          |
| *Transfer Date                   | 12/13/2016                     |          |                             |          |
| *Reason for Transfer             | Manager Request                | ~        |                             |          |
| *Transfer Method                 | By Position                    |          |                             |          |
|                                  |                                |          |                             |          |
|                                  | New Information                |          | Current Information         |          |
| *Position 🔍                      | Administrative Assistant 2     | 0000003  | Human Resources Assistant 2 | 00004975 |
| *Business Unit                   | Augusta University             | 12000    | Augusta University          | 12000    |
| *Department 으                    | Facilities Administration      | 30900010 | University HR Services      | 30400040 |
| *Location                        | Augusta University             | 120      | Augusta University          | 120      |
| *Job Title <sup>0</sup>          | Administrative Assistant 2     | 505X02   | Human Resources Assistant 2 | 510X22   |
| Full/Part Time<br>Standard Hours | Full-Time<br>40.00             |          | Full-Time<br>40.00          |          |
| Report to 🤗                      | Director Facilities Operations | 00010035 | Mgr, Benefits & Data Mgmt   | 00006316 |
| Commenter to                     |                                |          |                             | 26       |

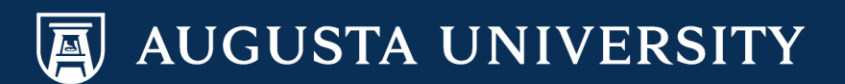

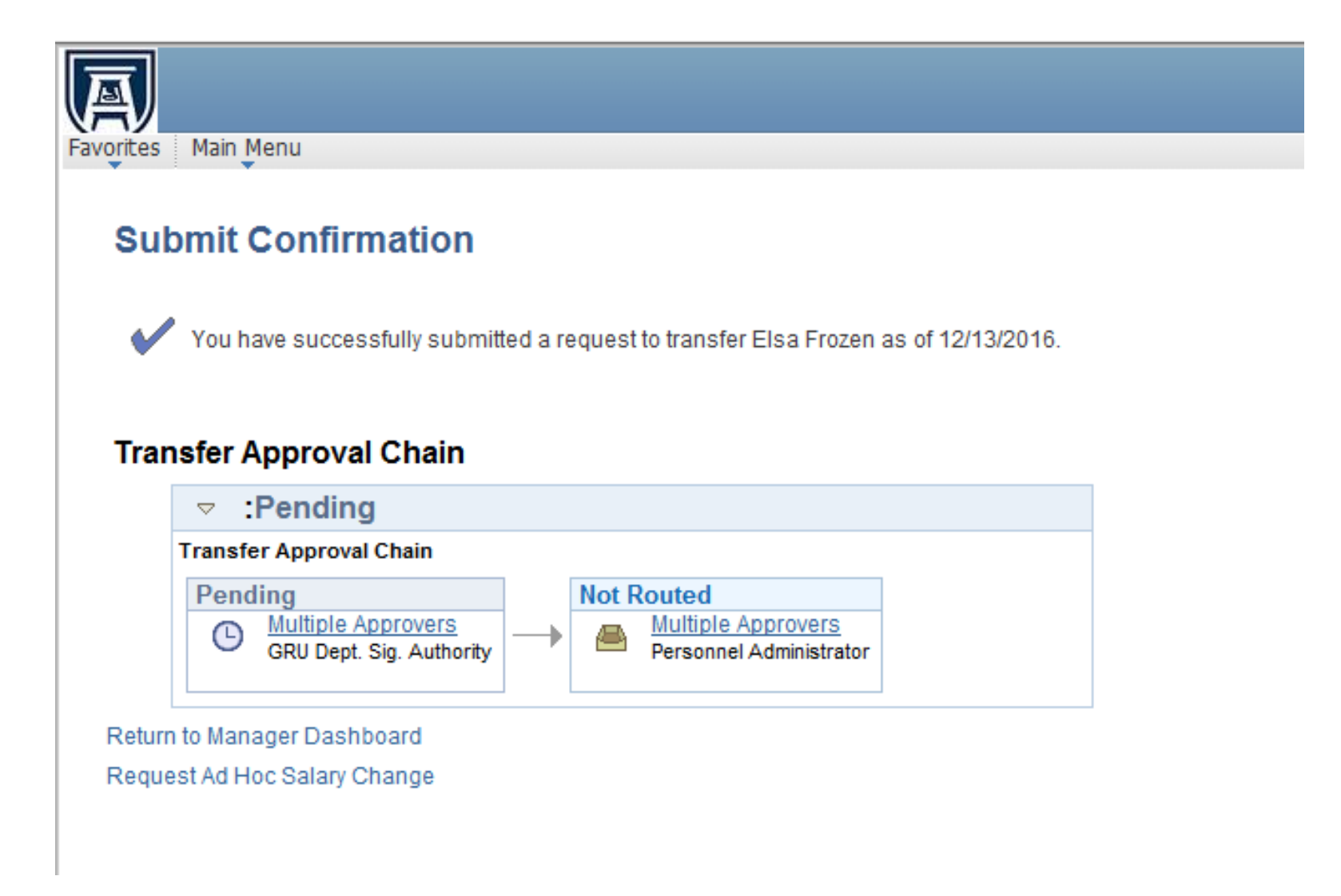

You have successfully submitted a Transfer Transaction.

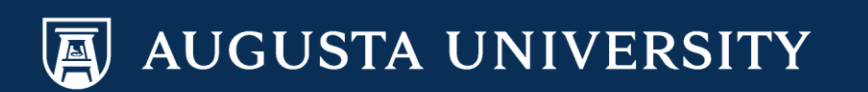